Page 1 of 4 • Last updated 04.22.10

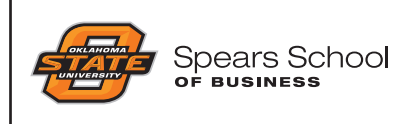

This document has been compiled by the Spears School Marketing and Communications unit to help Spears School administrators, faculty and staff record, capture, edit and save video footage for use on the Spears School Web site.

### **RECORDING FOOTAGE**

The Spears School M&C unit has a JVC Everio HDD camcorder available for checkout by Spears School employees. Go to *http://spears.okstate.edu/mac/resources/forms/mmcheckout* to check out the equipment. Go to *I:\Marketing&Communications\Video Editing Resources\* for more information about operating the camcorder.

### THE FIRST TIME YOU EDIT VIDEOS FROM THE JVC EVERIO CAMCORDER:

- The JVC Everio records videos in .MOD format. In order to edit them on a PC, you must convert them to a file format compatible with Windows Movie Maker. A free program called "Any Video Converter" will allow you to do this.
- Navigate to http://www.any-video-converter.com/download-avc-free.php and choose "Run." After the file has been downloaded, click "Open" and then click "Run" again.

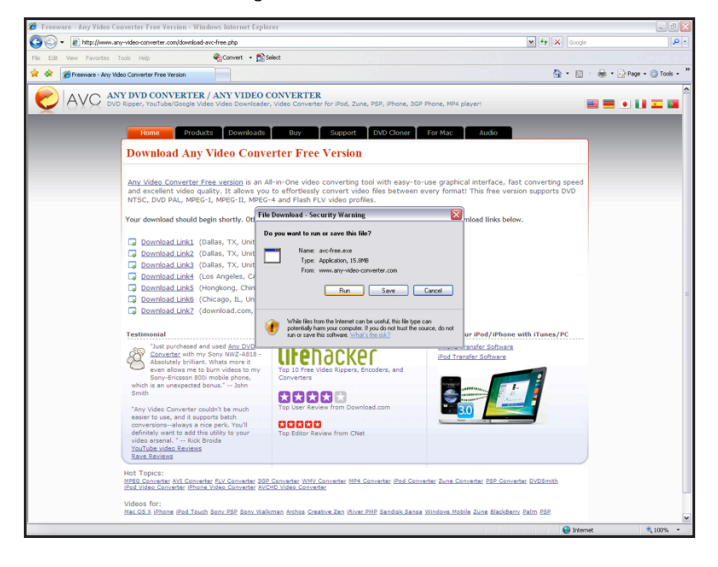

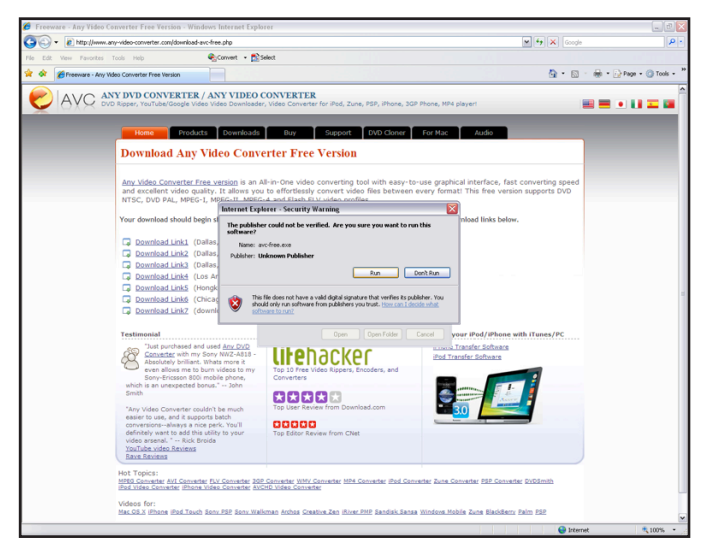

Follow the steps outlined on the screenshots below to install the program.

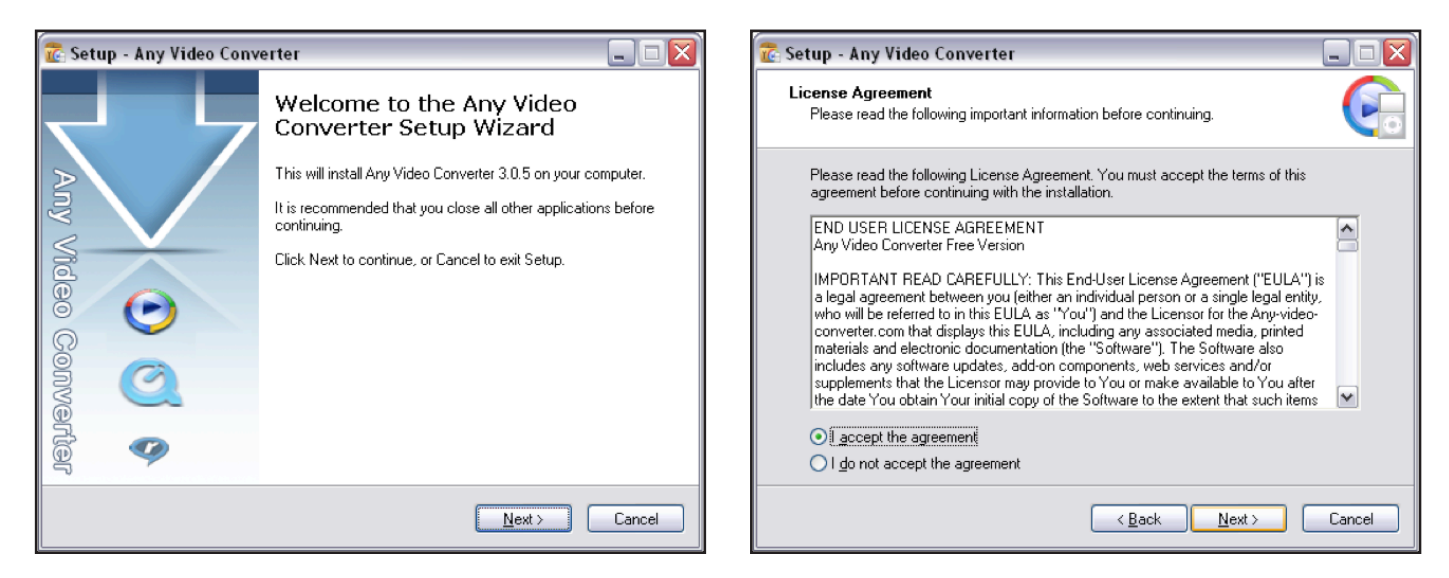

Page 2 of 4 • Last updated 04.22.10

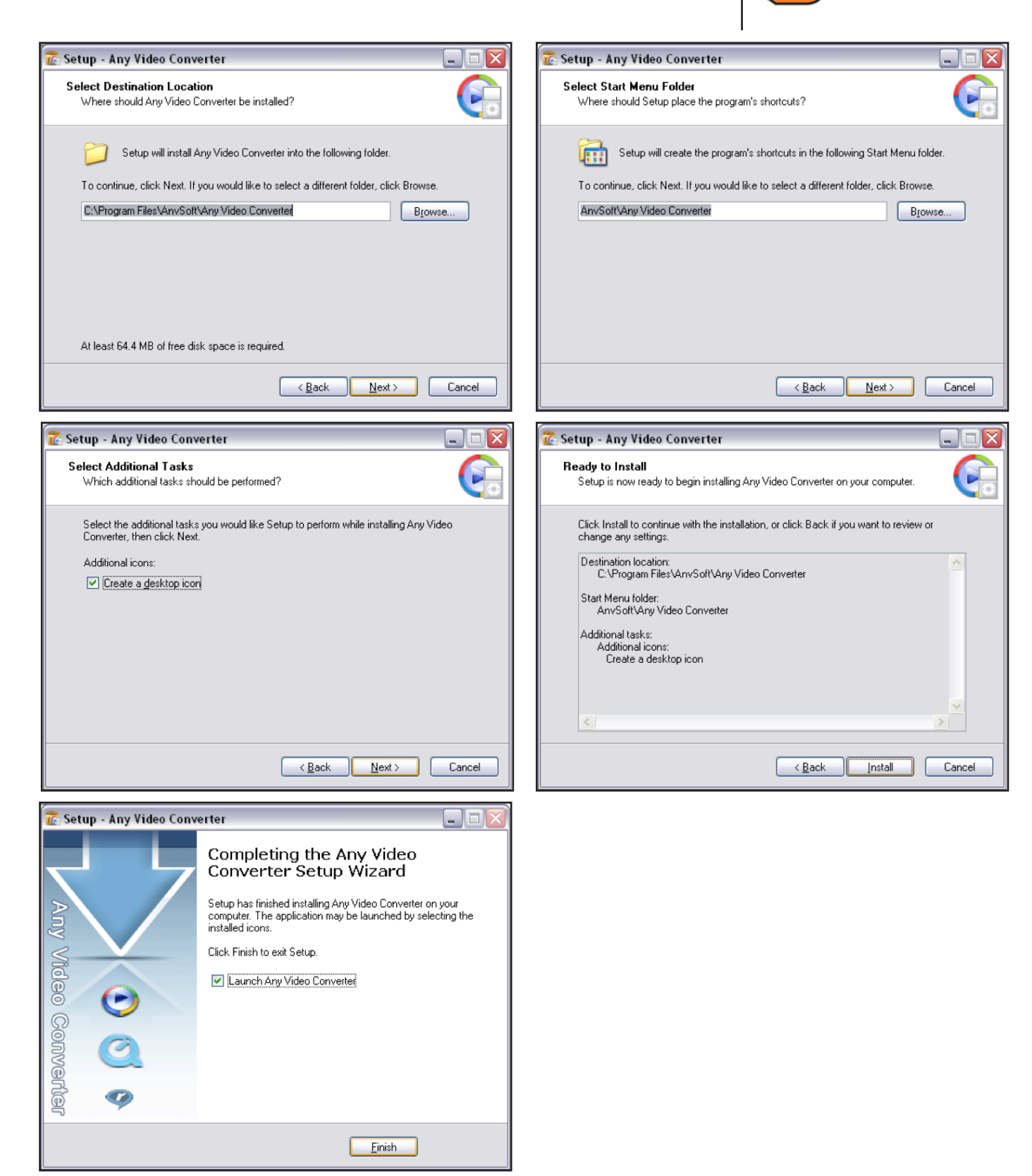

Spears School

OF BUSINESS

### **CONVERTING FILES USING ANY VIDEO CONVERTER**

• Connect the camera to your computer using the USB cable. Open LCD monitor panel to turn the camera on. Select "Playback on PC" on LCD monitor and press "Set." The camera will show up as a drive on your computer.

Page 3 of 4 • Last updated 04.22.10

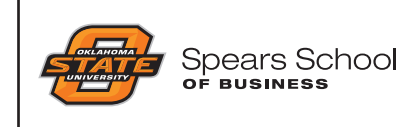

- Launch Any Video Converter by clicking on the desktop shortcut or going to C:\Program Files\AnvSoft\Any Video Converter\VideoConverter.exe
- Click "Add Video" and Navigate to EVERIO\_HDD\SD\_VIDEO\_PRG001

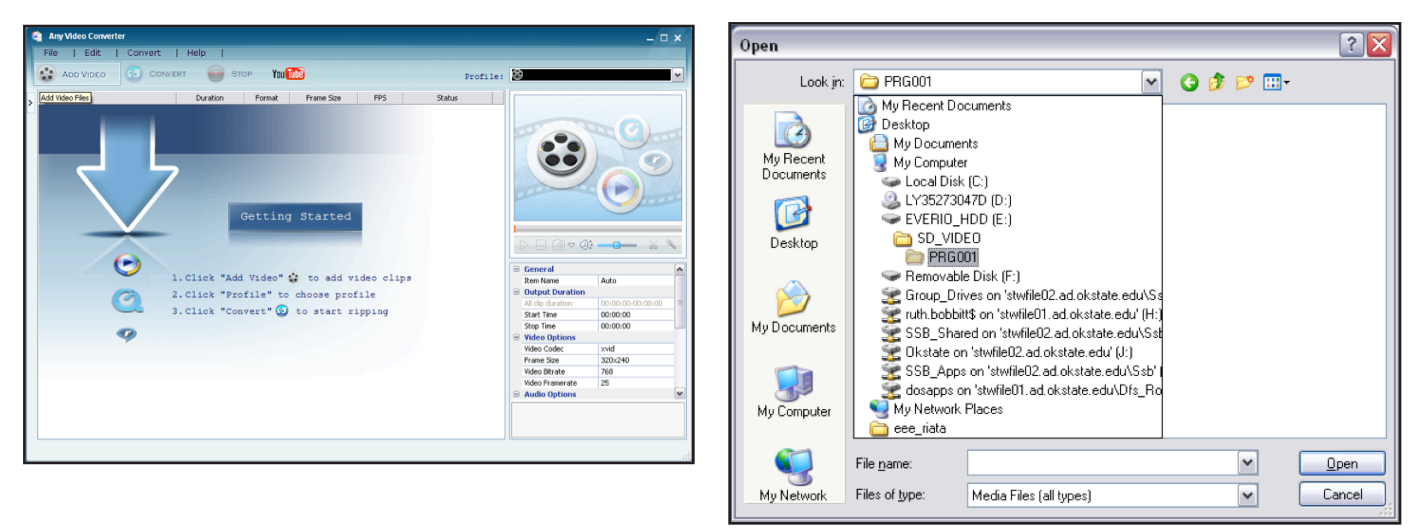

If video files are not visible in PRG001 folder, change "Files of Type" to "Media Files (all types)." Select the files you want to convert (select multiple files by holding CTRL key). After you have selected the files you want to convert, change "Profile" to "Customized WMV Movie (\*.wmv)." and click "Convert."

| Open                                                                         |                                                           | ? 🗙         | Any Video Conve                                                                                                    | rter<br>I Convert I He | elo I                                                 |                |                |                 | - ¤ ×                                                                                                    |
|------------------------------------------------------------------------------|-----------------------------------------------------------|-------------|----------------------------------------------------------------------------------------------------|------------------------|-------------------------------------------------------|----------------|----------------|-----------------|----------------------------------------------------------------------------------------------------|
| Look jn:<br>My Recent<br>Documents<br>Desktop<br>My Documents<br>My Computer | PRG001<br>MOVO9D.MOD<br>Type: Movie Clip<br>Size: 14.3 MB |             | Rev Edit     Aco Mozo     Viene     Neve     Novoro     Novoro     Novor |                        | ele I Store Yr.<br>Duratin Pomat<br>00:00:12 0:10000. | 0 7700-600<br> | 1995<br>30 fps | Profile<br>Saba | Image: Second Second |
| Mu Network                                                                   | File name:                                                | <u>Open</u> |                                                                                                    |                        |                                                       |                |                |                 |                                                                                                    |
| My Network                                                                   | Files of type: Media Files (all types)                    | Cancel      |                                                                                                    |                        |                                                       |                |                |                 |                                                                                                    |

The converted file will automatically be saved in C:\Documents and Settings\username\My Documents\Any Video Converter\WMV\

| C:\Documents and Settings\rbobbit\Wy Documents\Any Video Converter\WMV           |        |  |  |  |
|----------------------------------------------------------------------------------|--------|--|--|--|
| Ele Edit View Favorites Iools Help                                               | A      |  |  |  |
| 🔇 Back 🔹 🕥 - 🏂 🔎 Search 🌔 Folders 🕼 🎯 🗙 🍤 💷 - 🔯 Folder Sync                      |        |  |  |  |
| Address 🛅 C:\Documents and Settings\rbobbit\My Documents\Any Video Converter\WMV | 🛩 🄁 Go |  |  |  |
| Name 🔺 Size Type Date Modified                                                   |        |  |  |  |
| MOV090_WM/V9.vmv     1,451 KB Windows Peda(TM) 4/15/2010 12:50 PM                |        |  |  |  |

### **CREATING A MOVIE USING WINDOWS MOVIE MAKER**

•

For importing and editing video footage using a PC, the M&C unit recommends a software package called Windows Movie Maker. This program is included in Microsoft Windows XP. It contains features such as effects, transitions, titles/credits, audio track, timeline narration. For more

Page 4 of 4 • Last updated 04.22.10

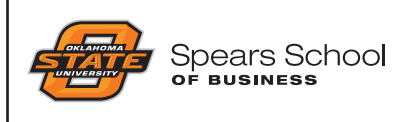

information about Windows Movie Maker, including tutorials, tips and tricks, visit http://www.microsoft.com/windowsxp/using/moviemaker/ default.mspx or http://presentationsoft.about.com/od/moviemaker/a/mov\_mak\_beg.htm.

#### 1. Importing footage into Windows Movie Maker

- Open Windows Movie Maker by going to C:\Program Files\Movie Maker\
- Import footage into Movie Maker by clicking on "Import Video" from movie task pane or by choosing "File>Import into Collections" and navigating to file you want to import (most likely, C:\Documents and Settings\username\My Documents\Any Video Converter\WMV\)
- Go to http://presentationsoft.about.com/od/moviemaker/ss/94import-video-clips-into-windows-movie-maker.htm for detailed information.

| If is the very task of the provide       If is the very task of the provide up to the insplaced below.         Incrime Tasks       Collections: MOV0909_WMVV V3         Collections: MOV0909_WMVV V3       Collections: MOV0909_WMVV V3         Collections: MOV0909_WMVV V3       Collections: MOV0909_WMVV V3         Collections: MOV0909_WMVV V3       Collections: MOV0909_WMVV V3         Collections: MOV0909_WMVV V3       Collections: MOV0909_WMVV V3         Collections: MOV0909_WMVV V3       Collections: MOV0909_WMVV V3         Collections: MOV0909_WMVV V3       Collections: MOV0909_WMVV V3         Collections: MOV0909_WMVV V3       Collections: MOV0909_WMVV V3         Collections: MOV0909_WMVV V3       Collections: MOV0909_WMVV V3         Collections: MOV0909_WMVV V3       Collections: MOV0909_WMVV V3         Collections: MOV0909_WMVV V3       Collections: MOV0909_WMVV V3         Movie: Making Tips: ©       Proviet wat data with worker with worker wat data with worker wat data worker worker work                                                                                                    | 🐞 Untitled - Windows Movie Make                                                                                                    | r                                                                             |       | _ 6 🛛 |
|----------------------------------------------------------------------------------------------------|----------------------------------------------------------------------------------------------------|-------------------------------------------------------------------------------|-------|-------|
| Image Task:       Calculator       Calculator </th <th>File Edit View Tools Clip Play</th> <th>Help</th> <th>_</th> <th></th>                                                                                                    | File Edit View Tools Clip Play                                                                                                    | Help                                                                          | _     |       |
| Collection: MV0980_WAV V9         I. Capture flow (above makes have a labove of the implexed balaw.         Dup a do and ap if on the implexed balaw.         Declaration: With the implexed balaw.         Service flow (above makes have a labove makes)         Service flow (above makes have a labove makes)         Service flow (above makes have a labove makes)         Service flow (above makes have a labove makes)         Service flow (above makes have a labove makes)         Worker Making (Tipe)         Novice Making (Tipe)         Novice Making (Tipe)                                                                                                    | 🗋 📴 🖬 🗳 • 🖓 •                                                                                                    | sks Collections MOV09D_WMV V9                                                 |       |       |
| 1. Capture Video Captur form Video Captur form Video Captur form Video Data Serve for Captur Serve for Captur Serve for Captu                                                                                                    | Movie Tasks                                                                                                    | Collection: MOV09D_WMV V9<br>Drag a clip and drop it on the storyboard below. |       |       |
| Captor the number of the sport table in the story bard table in the story bard                                                                                                    | 1. Capture Video 🛛 🙆                                                                                                    |                                                                               |       |       |
| 2. Edit Movine                                                                                                    | Capture from video device<br>Import video<br>Import pictures<br>Import audio or music                                                                                                    |                                                                               |       |       |
| 3. Finish Movie:<br>But is for concernent<br>Such as the set of concernent<br>Such as the set of the set<br>Such as the set<br>Such as the set<br>Such a                                                          | 2. Edit Movie 🛛 🕑                                                                                                    |                                                                               |       |       |
| Send to read<br>Send to read<br>S | 3. Finish Movie 🕜                                                                                                    |                                                                               |       |       |
| Image: Section of the storybard to begin making a movie.                                                                                                    | Save to no computer<br>Save to CO<br>Saved an e-mail<br>Saved to the web<br>Saved to DY camera<br>Movier Montgart (in the saved<br>How to approximate the saved<br>How to approximate the saved<br>How to approximate the saved<br>How to save and share moves |                                                                               | ∎<br> | 6     |
| Drog media to the storybaard to begin making a movie.                                                                                                    | 🗄 📌 🔍 ् 😠 🕞 开 Show 1                                                                                                    | lineline                                                                      |       |       |
| Drag media to the storyboard to begin making a movie.  ( )                                                                                                    |                                                                                                    |                                                                               |       |       |
|                                                                                                    | Drag media to the storyboard to begin                                                                                                    | making a movie.                                                               |       |       |
|                                                                                                    | ¢                                                                                                    |                                                                               |       | >     |

#### 2. Editing

•

- After capture, any clip can be dragged and dropped anywhere on the timeline. Once on the timeline, clips can be duplicated or split, and any of the
  split sections deleted or copied using the standard Windows keyboard shortcuts or clicked and dragged to another position. Right-clicking any clip
  brings up the range of editing options. An AutoMovie feature offers predefined editing styles (titles, effects and transitions) for quickly creating movies.
- Go to http://presentationsoft.about.com/od/moviemaker/ss/4-edit-video-clips-in-windows-movie-maker.htm or http://presentationsoft.about. com/od/moviemaker/a/mov\_mak\_beg.htm for detailed information.

#### 3. Saving and exporting

• To save a movie for use on the Spears School Web site, select "File>Save as Movie" and follow the steps outlined in the screenshots below.

| Save Movie Wizard                                                                                                    | Save Movie Wizard                                                | Save Movie Wizard                                                                                                    |
|----------------------------------------------------------------------------------------------------|------------------------------------------------------------------|----------------------------------------------------------------------------------------------------|
| Movie Location<br>Where do you want to save your movie to?                                                                                                    | Saved Movie File<br>Enter information for your saved movie file. | Movie Setting<br>Select the setting you want to use to save your movie. The setting you select<br>determines the quality and tile size of your saved movie.                                                                                                    |
| Wy computer<br>Bave your movie for plavback on your computer.                                                                                                    | 1, Enger a file name for your saved movie.<br>Name Your Movie    | ○ Best quality for playback on my computer (recommended)         ○           ○ Best fits to file gase:         901         2         100         ✓           ○ Ogther settings:         DV-AVI (NTSC)         ▼         ▼                                                                                                    |
| Save your movie for copying to a recordable CD.<br>Save and Save and send your movie as an e-mail attachment by using your default e-mail program.                                              | 2. Groose a place to save your movie.                            | Show Fewer choices. Web for Pocket PC (218 kDps)<br>Web for Pocket PC (418 kDps)<br>Web for Pocket PC (Full screen 218 kDps)<br>High quality video (large)<br>High quality video (large)                                                                                                    |
| Sine web Sine and your movie to a video hosting provider on the Web for others to watch.<br>DV camera<br>Record your movie to a tape in your DV camera for playback on the camera or to watch o |                                                                  | Video for local privativi (1 Mitps)<br>Video for local privativi (1 Mitps)<br>Video for LAN (PRS tops)<br>Video for LAN (PRS tops)<br>Video for troadband (512 Kbps)<br>Video for troadband (512 Kbps)<br>Video for troadband (510 Kbps)<br>Video for troadband (510 Kbps)<br>Video for troadband (510 Kbps)<br>Video for troadband (510 Kbps) |
| Learn more about <u>saving movies.</u>                                                                                                    |                                                                  | File Sper: Audre VM leght quality voltes (NTSC)     dt       Bit totel 300.0 MBGd Works for local playback (1.2 MBge NTSC)     dt       Dirsplay size: 720 x VMop for local playback (1.5 MBge NTSC)     Extinated disk space available on drive C:       Frames per second: 30     59.20 GB                                                   |
| < Back Next> Cancel                                                                                                    | < Back Next> Cancel                                              | < Back Next> Cancel                                                                                                    |

To submit the file for inclusion on the Spears School Web site, place a copy of it in the appropriate location in *l*:\*Web*\. Then, email *ssbsupport@okstate.edu* with the file name and location of the video.